# How to Approve or Send Back a Travel Authorization or Expense Report

These steps work for both Travel Authorizations and Expense Reports.

Navigate to the Pending Approvals page and select the Travel Authorization or Expense Report, whichever is applicable.

| Employee Self Service |   |                                                                | Pending Approvals |                                       |
|-----------------------|---|----------------------------------------------------------------|-------------------|---------------------------------------|
| View Ry Type          |   | Travel Authorization                                           | r chang Approvaio |                                       |
| view by Type          | • |                                                                |                   |                                       |
| All 🗎                 | 3 | ¥                                                              |                   | Approve Sendback Hold                 |
| Purchase Order        | 1 |                                                                |                   |                                       |
| Travel Authorization  | 2 | Travel Authorization Travel Authorization Travel Authorization | 0000013122        | Routed >                              |
|                       |   | Travel Authorization 650.00 USD                                | 0000013124        | Routed > 12/08/2022                   |
|                       |   | Approver Comments                                              |                   |                                       |
|                       |   |                                                                |                   |                                       |
|                       |   |                                                                |                   |                                       |
|                       |   |                                                                |                   |                                       |
|                       |   |                                                                |                   |                                       |
|                       |   |                                                                |                   |                                       |
|                       |   |                                                                |                   |                                       |
|                       |   |                                                                |                   |                                       |
|                       |   |                                                                |                   |                                       |
|                       |   |                                                                |                   |                                       |
|                       |   |                                                                |                   |                                       |
|                       |   |                                                                |                   |                                       |
|                       |   |                                                                |                   | • • • • • • • • • • • • • • • • • • • |

### STEP 2

To approve the report, click on the Approve button in the upper right hand corner.

| Pending Approvals                             | Travel Authorization |                                   | 🙆 오 🧔 ፤ |
|-----------------------------------------------|----------------------|-----------------------------------|---------|
|                                               |                      |                                   |         |
| 50.00 USD                                     |                      |                                   | Approve |
| Header is pending your approval               |                      |                                   |         |
| Summary                                       |                      |                                   |         |
| Name .                                        | Authorization ID     | 0000013124 Submitted for Approval |         |
| Total Amount 650.00 USD                       | Date From            | 12/09/22                          |         |
| Travel Auth Description Conference in St Paul | Date To              | 12/14/22                          |         |
| Business Purpose Business - Out of State      | Submission Date      | 12/08/22                          |         |
| 10000287307                                   | Updated on           | 12/08/22 - 1:20 PM                |         |
|                                               |                      | Travel Authorization Details      |         |
| ▼ Lines                                       |                      |                                   |         |
|                                               |                      |                                   | 10      |
| Date/Expense Type                             | Amount               |                                   |         |
| 12/09/22 Domestic TR-Airfare                  | 650.00 USD           |                                   | >       |
| Approver Comments                             |                      |                                   |         |
|                                               |                      |                                   |         |
|                                               |                      |                                   |         |
|                                               |                      |                                   |         |
| Approval Chain >                              |                      |                                   |         |
|                                               |                      |                                   |         |
|                                               |                      |                                   |         |
|                                               |                      |                                   |         |
|                                               |                      |                                   |         |
|                                               |                      |                                   |         |

## STEP 3

The Budget Check window will appear. If the budget check has already been run, the Budget Checking Header Status will read Valid. If not, you will need to run the budget check. Click on the X in upper right hand corner to proceed with the approval.

| Pending Approvals                                                                                                    | Travel Authorization                                                                                                    | ଜ ସ 🧔 ፥ 🧭                   |
|----------------------------------------------------------------------------------------------------|----------------------------------------------------------------------------------------------------|-----------------------------|
| Alexandria Peck<br>650.00 USD<br>I Header is pending your approval                                                                                                    |                                                                                                    | Approve Sendback            |
| ☐ Header is pending your approval          Summary       Name Alexandria Peck         Total Amount 550.00 USD       Travel Auth Description         Conference in SI Paul       Business Purpose         10000267307          < Lines | Authorization 10 000013124 Submitted for Ap<br>Budget Check Commitment Control Details Source Transaction Type Travel Authorization Budget Checking Header Commitment Control Tam 0152858079 Commitment Control Tam 12082022 Run Budget Check | Invoid<br>trow<br>trow<br>> |

<u>The Approve window will appear. If needed, enter comments in the Approver</u> <u>Comments field.</u> Comments are optional if approving a report. Click the <u>Submit button to approve the report.</u> Click the Cancel button to cancel and <u>return to the header page.</u>

| Pending Approvals                             | Travel Authonization                                                | 62 Q 🖉 i |
|-----------------------------------------------|---------------------------------------------------------------------|----------|
| Alexandria Peck                               |                                                                     | Approve  |
| 650.00 USD                                    |                                                                     | Approve  |
| Header is pending your approval               |                                                                     |          |
| Summary                                       |                                                                     |          |
| Name Alexandria Peck                          | Authorization ID 0000013124 Submitted for Approv                    | al       |
| Total Amount 650.00 USD                       | Date From 12/09/22                                                  |          |
| Travel Auth Description Conference in St Paul | Date To 12/14/22                                                    |          |
| Business Purpose Business - Out of State      | 12/08/22                                                            |          |
| 10000287307                                   | Cancel Approve Submit on 12/08/22 - 1:20 PM                         |          |
|                                               | You are about to approve this request. Travel Authorization Details |          |
| ▼ Lines                                       | Approver Comments                                                   |          |
|                                               |                                                                     | 1 ro     |
| Date/Expense Type                             | li li li li li li li li li li li li li l                            |          |
| 12/09/22 Domestic TR-Airfare                  |                                                                     | >        |
| Approver Comments                             |                                                                     |          |
|                                               |                                                                     |          |
|                                               |                                                                     |          |
|                                               |                                                                     |          |
| Approval Chain >                              |                                                                     |          |
|                                               |                                                                     |          |
|                                               |                                                                     |          |
|                                               |                                                                     |          |
|                                               |                                                                     |          |
|                                               |                                                                     |          |

## STEP 5

If you do not wish to approve the report and need to send it back to the submitter, click the Sendback button in the upper right hand corner.

| Pending Approvals                             | Travel Authorization                               | ଜ ୧ 🧶 🗄 🕯        |
|-----------------------------------------------|----------------------------------------------------|------------------|
|                                               |                                                    | Approve Sendback |
| 650.00 USD                                    |                                                    |                  |
| Header is pending your approval               |                                                    |                  |
| Summary                                       |                                                    |                  |
| Name                                          | Authorization ID 0000013124 Submitted for Approval |                  |
| Total Amount 650.00 USD                       | Date From 12/09/22                                 |                  |
| Travel Auth Description Conference in St Paul | Date To 12/14/22                                   |                  |
| Business Purpose Business - Out of State      | Submission Date 12/08/22                           |                  |
| 10000287307                                   | Updated on 12/08/22 - 1:20 PM                      |                  |
|                                               | Travel Authorization Details                       |                  |
| ✓ Lines                                       |                                                    |                  |
| Date/Expense Type                             | Amount                                             | 1 row            |
| 12/09/22 Domestic TR-Airfare                  | 650.00 USD                                         | >                |
| Approver Comments                             |                                                    |                  |
| Approval Chain >                              |                                                    |                  |
|                                               |                                                    |                  |
|                                               |                                                    | C                |

### STEP 6

The Sendback window will appear. Enter your reason for sending the report back to the submitter. Comments are REQUIRED if sending back a report.-Click the Submit button to send back to the submitter. Click the Cancel button to return to the header page.

| Pending Approvals                                                                                                    | Travel Authorization                                                                                                    | ଜ ዓ 🧔 ፤ 🧭        |
|----------------------------------------------------------------------------------------------------|----------------------------------------------------------------------------------------------------|------------------|
| C Pending Approvals     Alexandria Peck   650.00 USD   Header is pending your approval   Summary   Name Alexandria Peck   Total Amount 650.00 USD   Travel Auth Description Conference in SI Paul   Business Purpose Business - Out of State   10000287307   Lines   Date:Expense Type   12/09/22 Domestic TR-Airfare   Approver Comments     Approval Chain | Authorization       D000013124       Submitted for Approval         Date From       1209022         Date Tro       12/14/22         Cancel       Sendback       In         You are about to send back this request.       Approver Comments         Enter Comments hered       In | Approve Sendback |
| ×                                                                                                    |                                                                                                    | ø                |